# NetWitness<sup>®</sup> Platform XDR Version 12.1.0.0

# Hard Disk Drive Replacement Guide

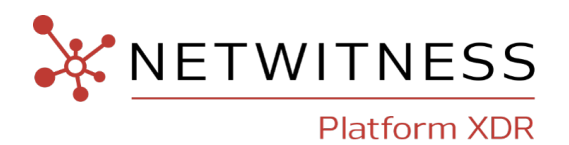

#### **Contact Information**

NetWitness Community at https://community.netwitness.com contains a knowledge base that answers common questions and provides solutions to known problems, product documentation, community discussions, and case management.

#### Trademarks

RSA Conference Logo, RSA, and other trademarks, are trademarks of RSA Security LLC or its affiliates ("RSA"). For a list of RSA trademarks, go to https://www.rsa.com/en-us/company/rsa-trademarks. Other trademarks are trademarks of their respective owners.

#### **License Agreement**

This software and the associated documentation are proprietary and confidential to RSA Security LLC or its affiliates are furnished under license, and may be used and copied only in accordance with the terms of such license and with the inclusion of the copyright notice below. This software and the documentation, and any copies thereof, may not be provided or otherwise made available to any other person. No title to or ownership of the software or documentation or any intellectual property rights thereto is hereby transferred. Any unauthorized use or reproduction of this software and the documentation may be subject to civil and/or criminal liability. This software is subject to change without notice and should not be construed as a commitment by RSA.

#### **Third-Party Licenses**

This product may include software developed by parties other than RSA. The text of the license agreements applicable to third-party software in this product may be viewed on the product documentation page on NetWitness Community. By using this product, a user of this product agrees to be fully bound by terms of the license agreements.

#### Note on Encryption Technologies

This product may contain encryption technology. Many countries prohibit or restrict the use, import, or export of encryption technologies, and current use, import, and export regulations should be followed when using, importing or exporting this product.

#### Distribution

Use, copying, and distribution of any RSA Security LLC or its affiliates ("RSA") software described in this publication requires an applicable software license.

RSA believes the information in this publication is accurate as of its publication date. The information is subject to change without notice.

THE INFORMATION IN THIS PUBLICATION IS PROVIDED "AS IS." RSA MAKES NO REPRESENTATIONS OR WARRANTIES OF ANY KIND WITH RESPECT TO THE INFORMATION IN THIS PUBLICATION, AND SPECIFICALLY DISCLAIMS IMPLIED WARRANTIES OF MERCHANTABILITY OR FITNESS FOR A PARTICULAR PURPOSE.

© 2020 RSA Security LLC or its affiliates. All Rights Reserved.

November 2022

## Contents

| About this Document                                            | 4 |
|----------------------------------------------------------------|---|
| Replace a Hard Disk Drive                                      | 5 |
| Series 6 Host Front View Close Up of Inserted Hard Disk Drives | 5 |
| Series 6 Hybrid Host Front View                                | 5 |
| PowerVault Front View Showing Drive Numbers.                   | 6 |
| 15-Drive DAC Front View                                        | 6 |
| Check to See if Perceli is Installed                           | 6 |
| Install Perceli                                                | 7 |
| Determine the State of the Drives                              | 7 |
| Flash the Failed Drive                                         | 8 |
| Replace Drives Using Automatic Rebuilds                        | 0 |
| Verify that the Drive is Fixed                                 | 0 |
| Automatic Rebuild Rate Configuration1                          | 1 |
| Take a Disk Offline and Start a Rebuild Manually    1          | 2 |
| Add a Hot Spare Drive1                                         | 3 |
| Delete a Hot Spare Drive                                       | 3 |
| Visually Identify a Self-Encrypted Drive (SED) 1               | 4 |
| Replace a Self-Encrypted Drive (SED)                           | 5 |
| Troubleshooting Hard Disk Drive Replacements1                  | 6 |
| Revision History 1                                             | 7 |

## **About this Document**

This document describes how to replace Hard Disk Drives (HDD) on physical hosts or storage devices using NetWitness Platform 10.6.6 and 11.2 and later. The instructions in this document are for hardware only.

The NetWitness Platform online documentation for specific software versions is available on NetWitness Community at https://community.netwitness.com/t5/netwitness-platform/ct-p/netwitness-documentation.

**Note:** When viewing a printed guide, be aware that a newer version of the guide may be available online at NetWitness Community in NetWitness Platform under Hardware Setup Guides: https://community.netwitness.com/t5/netwitness-platform-hardware/tkb-p/netwitness-hardware-documentation.

# **Replace a Hard Disk Drive**

This topic describes the HDD (hard disk drive) replacement procedure for an NetWitness® Platform Series 4s, Series 5, or Series 6 physical host (appliance) and DAC or PowerVault storage, including SED drives.

**Note:** All HDDs in a physical host, DAC, or PowerVault are hot swappable. Therefore these hard drives can be inserted or replaced while the device is powered on.

## Series 6 Host Front View Close Up of Inserted Hard Disk Drives

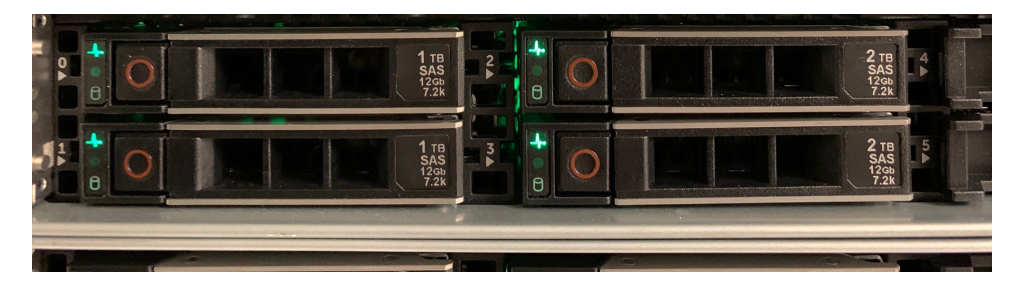

The drive numbers are listed on the front of the Series 6 host.

Note: The front view of the Series 4S and Series 5 hosts are similar.

#### **Series 6 Hybrid Host Front View**

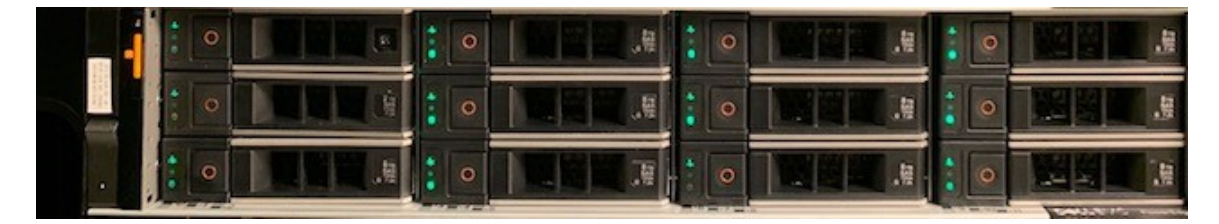

The drive numbers are not listed on the front of the Series 6 Hybrid host, but you can use the locate command to flash the drive's LED to locate the physical drive. See <u>Flash the Failed</u> <u>Drive</u>.

#### 

**PowerVault Front View Showing Drive Numbers.** 

The PowerVault drive locations are listed on a table to the right on the front of the PowerVault. The drive numbers are also labeled in this diagram. You can use the locate command to flash the drive's LED to locate the physical drive. See Flash the Failed Drive.

### **15-Drive DAC Front View**

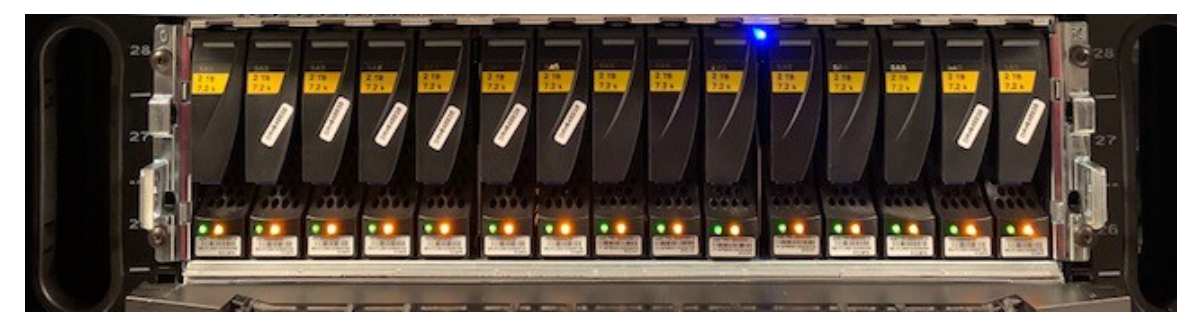

The drive numbers are not listed on the front of the DAC, but you can use the locate command to flash the drive's LED to locate the physical drive. See <u>Flash the Failed Drive</u>.

### Check to See if Perccli is Installed

To be able to complete the procedures in the guide, you must use the PERC Command Line Interface (perccli) tool, which gets RAID information using perccli64. Depending on your version of NetWitness® Platform, perccli may already be installed. If you are on NetWitness Platform version 10.6.6, you may need to install perccli. On version 11.3.x.x, perccli should already be installed.

1. Change directory to saTools:

[root@HOST admin] # cd /opt/rsa/saTools

2. To determine if the perceli tool is installed, run the following command:

[root@HOST saTools] # rpm -qa |grep perc

Example output from 10.6.6: perccli-1.11.03-1.noarch Example output from 11.3.x.x: perccli-007.0318.0000.0000-1.noarch

3. If the perceli is not installed, install perceli.

#### **Install Perccli**

Install Perccli if it is not already installed. For more information about the PERC Command Line Interface (perccli) tool, see the Dell EMC PowerEdge RAID Controller CLI Reference Guide.

- 1. Change the directory for the perceli installation:
   [root@HOST ~] # cd /opt/rsa/saTools/NwDiskFw/
- 2. Install the perceli tool:

```
[root@HOST NwDiskFw] # yum install perceli-<version>.noarch.rpm
Where <version> is the perceli version available.
```

Example input: yum install perccli-1.11.03-1.noarch.rpm

#### **Determine the State of the Drives**

Confirm if the disk is unconfigured or failed. Use nwraidtool.py and examine logical disk information. If the disk is in a failed state, see <u>Replace Drives Using Automatic Rebuilds</u>.

To do this, run the following commands:

- Change the directory to saTools: [root@HOST NwDiskFw]#cd /opt/rsa/saTools
- 2. Run the NW RAID tool:

[root@HOST saTools] #./nwraidtool.py Example output (This is a partial output. When you run this command, the output is much longer):

```
nwraidtool.py a tool to get RAID information using perccli64
Usage: nwraidtool.py [OPTION]...
Options:
-a, display all RAID data (may want to be used with Bash option ">
[filename].out")
-b, display brief RAID data
-r, display RAID data for support to process RMA
-h, display this help menu
```

| EID:Slt        | DID   | State   | DG   | S        | ize  | Intf  | Med   | SED   | ΡI   | SeSz   | Model            | Sp |
|----------------|-------|---------|------|----------|------|-------|-------|-------|------|--------|------------------|----|
|                |       |         |      |          |      |       |       |       |      |        |                  |    |
| 65:0           | 21    | Onln    | 2    | 10.691   | TΒ   | SAS   | HDD   | Ν     | Ν    | 512B   | HUH721212AL5200  | U  |
| 65:1           | 33    | Onln    | 2    | 10.691   | TΒ   | SAS   | HDD   | Ν     | Ν    | 512B   | HUH721212AL5200  | U  |
| 65:2           | 4     | Onln    | 2    | 10.691   | TΒ   | SAS   | HDD   | Ν     | Ν    | 512B   | HUH721212AL5200  | U  |
| 65 <b>:</b> 3  | 15    | Onln    | 3    | 10.691   | TΒ   | SAS   | HDD   | Ν     | Ν    | 512B   | HUH721212AL5200  | U  |
| 65:4           | 57    | Onln    | 3    | 10.691   | TΒ   | SAS   | HDD   | Ν     | Ν    | 512B   | HUH721212AL5200  | U  |
| 65 <b>:</b> 5  | 61    | Onln    | 3    | 10.691   | TΒ   | SAS   | HDD   | Ν     | Ν    | 512B   | HUH721212AL5200  | U  |
| 65:6           | 5     | Onln    | 3    | 10.691   | TΒ   | SAS   | HDD   | Ν     | Ν    | 512B   | HUH721212AL5200  | U  |
| 65 <b>:</b> 7  | 11    | Onln    | 3    | 10.691   | TΒ   | SAS   | HDD   | Ν     | Ν    | 512B   | HUH721212AL5200  | U  |
| 65:8           | 51    | Onln    | 3    | 10.691   | TΒ   | SAS   | HDD   | Ν     | Ν    | 512B   | HUH721212AL5200  | U  |
| 65:9           | 2     | Onln    | 3    | 10.691   | TB   | SAS   | HDD   | Ν     | Ν    | 512B   | HUH721212AL5200  | U  |
| 65 <b>:</b> 10 | 1     | Onln    | 3    | 10.691   | TΒ   | SAS   | HDD   | Ν     | Ν    | 512B   | HUH721212AL5200  | U  |
| 65 <b>:</b> 11 | 0     | Onln    | 3    | 10.691   | TΒ   | SAS   | HDD   | Ν     | Ν    | 512B   | HUH721212AL5200  | U  |
| 74:0           | 55    | Onln    | 0    | 10.691   | TΒ   | SAS   | HDD   | Ν     | Ν    | 512B   | HUH721212AL5200  | U  |
| 74:1           | 29    | Onln    | 0    | 10.691   | TΒ   | SAS   | HDD   | Ν     | Ν    | 512B   | HUH721212AL5200  | U  |
| 74:2           | 14    | Onln    | 0    | 10.691   | TΒ   | SAS   | HDD   | Ν     | Ν    | 512B   | HUH721212AL5200  | U  |
| 74:3           | 26    | Onln    | 1    | 10.691   | TΒ   | SAS   | HDD   | Ν     | Ν    | 512B   | HUH721212AL5200  | U  |
| 74:4           | 54    | Onln    | 1    | 10.691   | TΒ   | SAS   | HDD   | Ν     | Ν    | 512B   | HUH721212AL5200  | U  |
| 74:5           | 60    | Onln    | 1    | 10.691   | TΒ   | SAS   | HDD   | Ν     | Ν    | 512B   | HUH721212AL5200  | U  |
| 74:6           | 44    | Onln    | 1    | 10.691   | TΒ   | SAS   | HDD   | Ν     | Ν    | 512B   | HUH721212AL5200  | U  |
| 74:7           | 17    | Onln    | 1    | 10.691   | TΒ   | SAS   | HDD   | Ν     | Ν    | 512B   | HUH721212AL5200  | U  |
| 74:8           | 59    | Onln    | 1    | 10.691   | TΒ   | SAS   | HDD   | Ν     | Ν    | 512B   | HUH721212AL5200  | U  |
| 74:9           | 53    | Onln    | 1    | 10.691   | TΒ   | SAS   | HDD   | Ν     | Ν    | 512B   | HUH721212AL5200  | U  |
| 74:10          | 58    | Onln    | 1    | 10.691   | TΒ   | SAS   | HDD   | Ν     | Ν    | 512B   | HUH721212AL5200  | U  |
| 74:11          | 56    | Onln    | 1    | 10.691   | TΒ   | SAS   | HDD   | Ν     | Ν    | 512B   | HUH721212AL5200  | U  |
|                |       |         |      |          |      |       |       |       |      |        |                  |    |
| EID-Encl       | losu  | re Devi | lce  | ID Slt-  | -Sla | ot No | . DII | D-Der | vice | ∋ ID I | )G-DriveGroup    |    |
| DHS-Dedi       | icate | ed Hot  | Spa  | are UGoo | od-t | Jncon | figu  | red ( | Good | d GHS- | -Global Hotspare |    |
| UBad-Uno       | conf  | igured  | Bac  | d Onln-( | Onli | ine 0 | ffln- | -Off  | line | e Inti | E-Interface      |    |
| Med-Med        | ia Tr | vpelSEI | )–Se | lf Enci  | rvpt | ive l | Drive | PT-   | -Pro | otecti | ion Info         |    |

Example of a brief RAID data display output using the ./nwraidtool.py -b | more command:

#### **Flash the Failed Drive**

**Note:** The following commands are examples, you need to provide your own values for cx, ex, and sx. In these commands, cx specifies the controller where x is the controller index, ex is the enclosure ID, and sx is the drive slot ID of the controller.

SeSz-Sector Size|Sp-Spun|U-Up|D-Down/PowerSave|T-Transition|F-Foreign UGUnsp-Unsupported|UGShld-UnConfigured shielded|HSPShld-Hotspare shielded CFShld-Configured shielded|Cpybck-CopyBack|CBShld-Copyback Shielded

Identify the disk location. Use the show command to view the information for a hard disk drive and type in your values for cx, ex, and sx. In the following examples, C0 is controller 0, e32 is enclosure 32, and s1 is slot 1.

[root@HOST NwDiskFw]# /opt/MegaRAID/perccli/perccli64 /cx

#### [/ex]/sx show

Input example: /opt/MegaRAID/perccli/perccli64 /c0/e32/s1 show Example output (This is a partial output. When you run this command, the output is much longer):

```
Controller = 0
```

```
Status = Success
Description = Show Drive Information Succeeded.
Drive Information :
_____
_____
EID:Slt DID State DG Size Intf Med SED PI SeSz Model Sp
_____
32:1 1 Onln 0 931.0 GB SAS HDD N N 512B ST1000NX0453 U
 _____
EID-Enclosure Device ID|Slt-Slot No.|DID-Device ID|DG-DriveGroup
DHS-Dedicated Hot Spare|UGood-Unconfigured Good|GHS-Global Hotspare
UBad-Unconfigured Bad|Onln-Online|Offln-Offline|Intf-Interface
Med-Media Type|SED-Self Encryptive Drive|PI-Protection Info
SeSz-Sector Size|Sp-Spun|U-Up|D-Down|T-Transition|F-Foreign
UGUnsp-Unsupported|UGShld-UnConfigured shielded|HSPShld-Hotspare shielded
CFShld-Configured shielded
```

2. Flash the Drive. Start flashing a drive's LED to locate the physical drive: [root@HOST NwDiskFw]#/opt/MegaRAID/perccli/perccli64 /cx [/ex]/sx start locate Input example: /opt/MegaRAID/perccli/perccli64 /c0/e32/s1 start locate Example output: Controller = 0

```
Status = Success
```

Description = Start Drive Locate Succeeded.

3. Stop Flashing the Drive. After the physical drive is located, stop flashing the drive's LED. Enter the following command to stop a locate operation and deactivate the drive's LED: [root@HOST NwDiskFw] # /opt/MegaRAID/perccli/perccli64 /cx

```
[/ex]/sx stop locate
Input example: /opt/MegaRAID/perccli/perccli64 /c0/e32/s1 stop
locate
Example output:
Controller = 0
Status = Success
Description = Stop Drive Locate Succeeded
```

#### **Replace Drives Using Automatic Rebuilds**

On the S6 hosts, failed physical disks are detected and the rebuild automatically starts when new disks are inserted into the same slot. This happens when the following conditions are true:

- The newly inserted drive is the same capacity as or larger than the failed drive.
- It is placed in the same drive bay as the failed drive it is replacing.

On drives with SED enabled, you must provide the passphrase only when importing an encrypted foreign configuration. If the drive has no foreign configuration, it should start the rebuild normally.

Note: Automatic rebuilds only occur on drives that are reporting a failed state or have hot spares. If the drive is reporting as missing or has smart errors but is not necessarily in a failed state and does not have a hot spare assigned, you must rebuild the drive manually. Automatic rebuilds occur only when the controller 'autorebuild' property is set to 'on'. To confirm if the autorebuild property value on controller x is set to 'on', run the following command. /opt/MegaRAID/perccli/perccli64 /cx show all | egrep 'Auto Rebuild' [root@S6LogDecoder perccli]# /opt/MegaRAID/perccli/perccli64 /c0 show all | egrep 'Auto Rebuild' = On [root@S6LogDecoder perccli]# If the 'autorebuild' property is 'off', turn it on using the following command. /opt/MegaRAID/perccli/perccli64 /cx set autorebuild=on [root@S6LogDecoder perccli]# /opt/MegaRAID/perccli/perccli64 /c0 set autorebuild=on CLI Version = 007.1623.0000.0000 May 17, 2021 Operating system = Linux 3.10.0-1160.66.1.el7.x86\_64 Controller = 0 Status = Success Description = None Controller Properties : Ctrl\_Prop Value AutoRebuild ON

#### Verify that the Drive is Fixed

Rerun ./nwraidtool.py to verify that the status of all of the drives are all online (Onln).

#### Automatic Rebuild Rate Configuration

The RAID Controller is configured by default to detect new drives and rebuild the contents of the drive automatically.

Check to make sure the rebuild rate setting is not too low. The *Rebuild rate* is the percentage of the compute cycles dedicated to rebuilding failed drives. A rebuild rate of 100% means that the system gives priority to rebuilding the failed drives.

The rebuild rate can be configured between 0% and 100%. At 0% the rebuild is done only if the system is not doing anything else. At 100% the rebuild has a higher priority than any other system activity. Using 0% or 100% is not recommended. **The default rebuild rate is 30%**.

If a drive is in a failed state, it is not necessary to force the drive offline before replacing it. If the drive is reported as missing or reporting smart errors but is not necessarily in a failed state yet, then you would want to take the drive offline before replacing it.

#### Take a Disk Offline and Start a Rebuild Manually

**Note:** The following commands are examples, you need to provide your own values for cx, ex, and sx. In these commands, cx specifies the controller where x is the controller index, ex is the enclosure ID, and sx is the drive slot ID of the controller.

1. Take the disk offline.

```
[root@HOST NwDiskFw] # /opt/MegaRAID/perccli/perccli64 /cx/ex/sx
set offline
```

```
Input example: /opt/MegaRAID/perccli/perccli64 /c1/e64/s12 set
offline
```

2. (Optional) If you want to wait before issuing the start rebuild command and you do not want automatic rebuild starting, then you can issue this command before starting the rebuild:

```
[root@HOST NwDiskFw] # /opt/MegaRAID/perccli/perccli64 /cx set
autorebuild=off
```

3. Start the rebuild and show the progress.

```
[root@HOST NwDiskFw] # /opt/MegaRAID/perccli/perccli64 /cx/ex/sx
start rebuild
```

Input example: /opt/MegaRAID/perccli/perccli64 /c1/e64/s12 start
rebuild

4. When complete, set automatic rebuild back to on: [root@HOST NwDiskFw]#/opt/MegaRAID/perccli/perccli64 /cx set autorebuild=on

For more information, see the PowerEdge RAID Controller H840 documentation: https://www.dell.com/support/home/us/en/04/product-support/product/poweredge-rc-h840/docs

#### Add a Hot Spare Drive

**Note:** The following commands are examples, you need to provide your own values for cx, ex, and sx. In these commands, cx specifies the controller where x is the controller index, ex is the enclosure ID, and sx is the drive slot ID of the controller.

To add a hot spare drive:

# [root@HOST NwDiskFw] # /opt/MegaRAID/perccli/perccli64 /cx[/ex]/sx add hotsparedrive

Input example:

/opt/MegaRAID/perccli/perccli64 /c1/e50/s11 add hotsparedrive

#### Output example:

Adapter 1 (PERC H830 Adapter) enclosures found: 1 Adapter 1 (PERC H830 Adapter) enclosure 50 slots found: 12 Encl Slot State P.Fail.Count Raw Size Inquiry Data 50 0 (U) 0 7.277 TB SEAGATE ST8000NM0135 PSE4ZA1AX0AY 50 1 (U) 0 7.277 TB SEAGATE ST8000NM0135 PSE4ZA1ATEFD 50 2 (U) 0 7.277 TB SEAGATE ST8000NM0135 PSE4ZA1AR9Y7 50 3 (U) 0 7.277 TB SEAGATE ST8000NM0135 PSE4ZA1ATDLL 50 4 (U) 0 7.277 TB SEAGATE ST8000NM0135 PSE4ZA1AR68E 50 5 (U) 0 7.277 TB SEAGATE ST8000NM0135 PSE4ZA1ATECC 50 6 (U) 0 7.277 TB SEAGATE ST8000NM0135 PSE4ZA1ATECC 50 6 (U) 0 7.277 TB SEAGATE ST8000NM0135 PSE4ZA1ATDPJ 50 8 (U) 0 7.277 TB SEAGATE ST8000NM0135 PSE4ZA1ATDPJ 50 8 (U) 0 7.277 TB SEAGATE ST8000NM0135 PSE4ZA1ATDMM 50 9 (U) 0 7.277 TB SEAGATE ST8000NM0135 PSE4ZA1ATDMM 50 9 (U) 0 7.277 TB SEAGATE ST8000NM0135 PSE4ZA1ATDME 50 10 (U) 0 7.277 TB SEAGATE ST8000NM0135 PSE4ZA1ATDME 50 11 (GI) 0 7.277 TB SEAGATE ST8000NM0135 PSE4ZA1AR681 Hotspare Information

#### **Delete a Hot Spare Drive**

#### To delete a hot spare drive:

[root@HOST NwDiskFw] # /opt/MegaRAID/perccli/perccli64 /cx[/ex]/sx
delete hotsparedrive

#### Input example:

/opt/MegaRAID/perccli/perccli64 /c1/e50/s11 delete hotsparedrive

## Visually Identify a Self-Encrypted Drive (SED)

Self-encrypted drives have "SED" on the label as shown in the S6 Hybrid drive below.

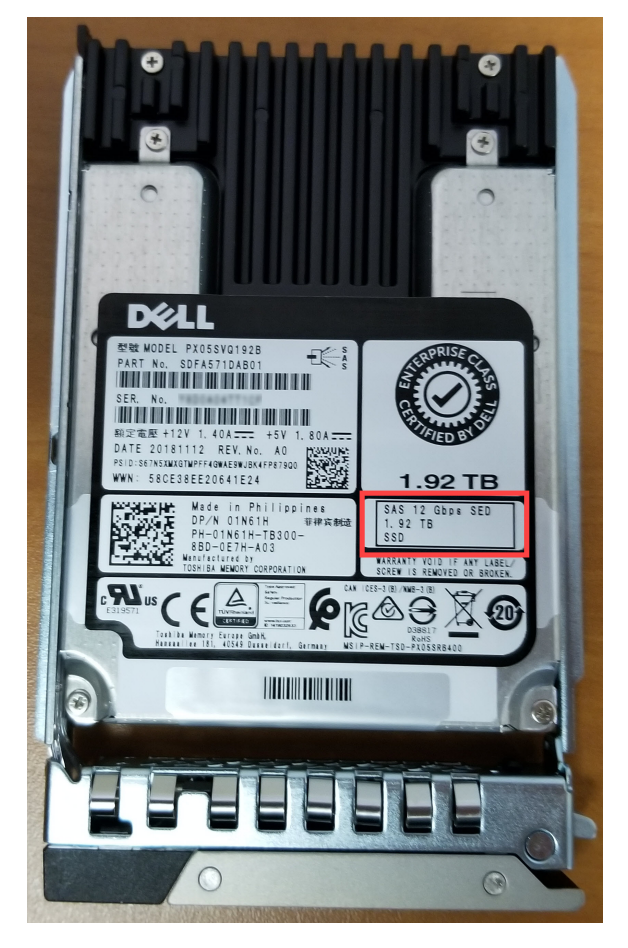

On the front of the host, you can see a lock icon on the hard disk drive label as shown below.

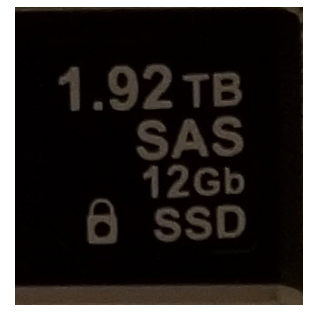

### **Replace a Self-Encrypted Drive (SED)**

If a secured disk is detected during boot or discovery of a new drive, the PERC controller uses the stored key to unlock the drive to allow data access. In the case of foreign configurations or drive migration where the drive requires a different passphrase than the one stored locally, the user is required to enter the passphrase for that drive, after which the drive is re-keyed with the local key.

To find out which drive is in an unconfigured/bad state run nwraidtool.py, note the adapter #, Enclosure ID and slot #. This information replaces the cx, ex, and sx values in all the commands listed.

| EID:Slt                          | DID                  | State                       | DG                | S                            | ize                  | Intf                      | Med                      | SED                    | PI                 | SeSz                      | Model                                              | Sp |
|----------------------------------|----------------------|-----------------------------|-------------------|------------------------------|----------------------|---------------------------|--------------------------|------------------------|--------------------|---------------------------|----------------------------------------------------|----|
| 54 <b>:</b> 0                    | 0                    | Onln                        | 0                 | 2.182                        | TB                   | SAS                       | HDD                      | Y                      | N                  | 512B                      | ST2400MM0149                                       | U  |
| 64 <b>:</b> 1                    | 1                    | Onln                        | 0                 | 2.182                        | TΒ                   | SAS                       | HDD                      | Y                      | Ν                  | 512B                      | ST2400MM0149                                       | U  |
| 64 <b>:</b> 2                    | 2                    | Onln                        | 1                 | 7.276                        | TΒ                   | SAS                       | HDD                      | Y                      | Ν                  | 512B                      | ST8000NM0135                                       | U  |
| 64 <b>:</b> 3                    | 3                    | Onln                        | 1                 | 7.276                        | TΒ                   | SAS                       | HDD                      | Y                      | Ν                  | 512B                      | ST8000NM0135                                       | U  |
| 64 <b>:</b> 4                    | 4                    | Onln                        | 2                 | 7.276                        | TΒ                   | SAS                       | HDD                      | Y                      | Ν                  | 512B                      | ST8000NM0135                                       | U  |
| 64:5                             | 5                    | Onln                        | 2                 | 7.276                        | TΒ                   | SAS                       | HDD                      | Y                      | Ν                  | 512B                      | ST8000NM0135                                       | U  |
| 64 <b>:</b> 6                    | 6                    | Onln                        | 2                 | 7.276                        | TΒ                   | SAS                       | HDD                      | Y                      | Ν                  | 512B                      | ST8000NM0135                                       | U  |
| 64 <b>:</b> 7                    | 7                    | Onln                        | 2                 | 7.276                        | TΒ                   | SAS                       | HDD                      | Y                      | Ν                  | 512B                      | ST8000NM0135                                       | U  |
| 64 <b>:</b> 8                    | 8                    | Onln                        | 3                 | 7.276                        | TΒ                   | SAS                       | HDD                      | Y                      | Ν                  | 512B                      | ST8000NM0135                                       | U  |
| 64 <b>:</b> 9                    | 9                    | Onln                        | 3                 | 7.276                        | TΒ                   | SAS                       | HDD                      | Y                      | Ν                  | 512B                      | ST8000NM0135                                       | U  |
| 64 <b>:</b> 10                   | 10                   | Onln                        | 3                 | 7.276                        | TΒ                   | SAS                       | HDD                      | Y                      | Ν                  | 512B                      | ST8000NM0135                                       | U  |
| 64 <b>:</b> 11                   | 11                   | Onln                        | 3                 | 7.276                        | TΒ                   | SAS                       | HDD                      | Y                      | Ν                  | 512B                      | ST8000NM0135                                       | U  |
| 64 <b>:</b> 12                   | 12                   | Onln                        | 4                 | 1.745                        | TΒ                   | SAS                       | SSD                      | Y                      | Ν                  | 512B                      | PX05SVQ192B                                        | U  |
| 64 <b>:</b> 13                   | 13                   | Onln                        | 4                 | 1.745                        | TΒ                   | SAS                       | SSD                      | Y                      | Ν                  | 512B                      | PX05SVQ192B                                        | U  |
| EID-Encl<br>DHS-Dedi<br>JBad-Unc | losu<br>losu<br>cate | re Dev:<br>ed Hot<br>igured | ice<br>Spa<br>Bac | ID Slt<br>are UGo<br>d Onln- | z-Si<br>bod-<br>-Oni | lot Ne<br>-Unco<br>line ( | D.  D]<br>nfigu<br>Dfflr | ID-De<br>ired<br>n-Of: | evi<br>Goo<br>flin | ce ID<br>od GHS<br>ne Int | DG-DriveGroup<br>5-Global Hotspare<br>tf-Interface |    |

CFShld-Configured shielded|Cpybck-CopyBack|CBShld-Copyback Shielded

**Note:** The following commands are examples, you need to provide your own values for cx, ex, and sx. In these commands, cx specifies the controller where x is the controller index, ex is the enclosure ID, and sx is the drive slot ID of the controller

For automatic replacement of SEDs, see <u>Replace Drives Using Automatic Rebuilds</u>. For manual SED replacement, see <u>Take a Disk Offline and Start a Rebuild Manually</u>.

| Problem                                                                                 | Possible Solutions                                                                                                    |
|-----------------------------------------------------------------------------------------|----------------------------------------------------------------------------------------------------|
| Automatic rebuild (autorebuild)<br>does not start after the new drives<br>are inserted. | <ol> <li>Check to see if they have foreign configurations on<br/>them, clear the foreign configuration, and reinsert<br/>the drives.</li> </ol>                                                                                                    |
|                                                                                         | 2. If the automatic rebuild still does not start, you can add the drive as a hot spare, which should start the rebuild.<br>[root@HOST NwDiskFw]#<br>/opt/MegaRAID/perccli/perccli64 /cx<br>[/ex]/sx add hotsparedrive<br>See Add a Hot Spare Drive. |
| Automatic rebuild (autorebuild)<br>does not start after the new drives<br>are inserted. | Re-enabling autorebuild may help in starting the<br>rebuild again.<br>[root@HOST NwDiskFw]#<br>/opt/MegaRAID/perccli/perccli64 /cx<br>set autorebuild=off<br>[root@HOST NwDiskFw]#<br>/opt/MegaRAID/perccli/perccli64 /cx<br>set autorebuild=on     |

#### **Troubleshooting Hard Disk Drive Replacements**

**Note:** Automatic rebuilds only occur on drives that are reporting a failed state or have hot spares. If the drive is reporting as missing or has smart errors but is not necessarily in a failed state and does not have a hot spare assigned, you must rebuild the drive manually.

# **Revision History**

| Date             | Description                                                                                                    |
|------------------|----------------------------------------------------------------------------------------------------|
| January 7, 2020  | Revised the Hard Disk Drive Replacement Guide to use the PERC<br>Command Line Interface (perccli) tool. Also included troubleshooting<br>as well as self-encrypted (SED) drive information. |
| January 20, 2020 | Fixed the command for changing the directory to saTools from <b>pwd</b><br>/opt/rsa/saTools to cd /opt/rsa/saTools in step 1 of the<br>"Determine the State of the Drives" procedure.       |